## ขั้นตอนการดาวน์โหลดและติดตั้ง flowto Application

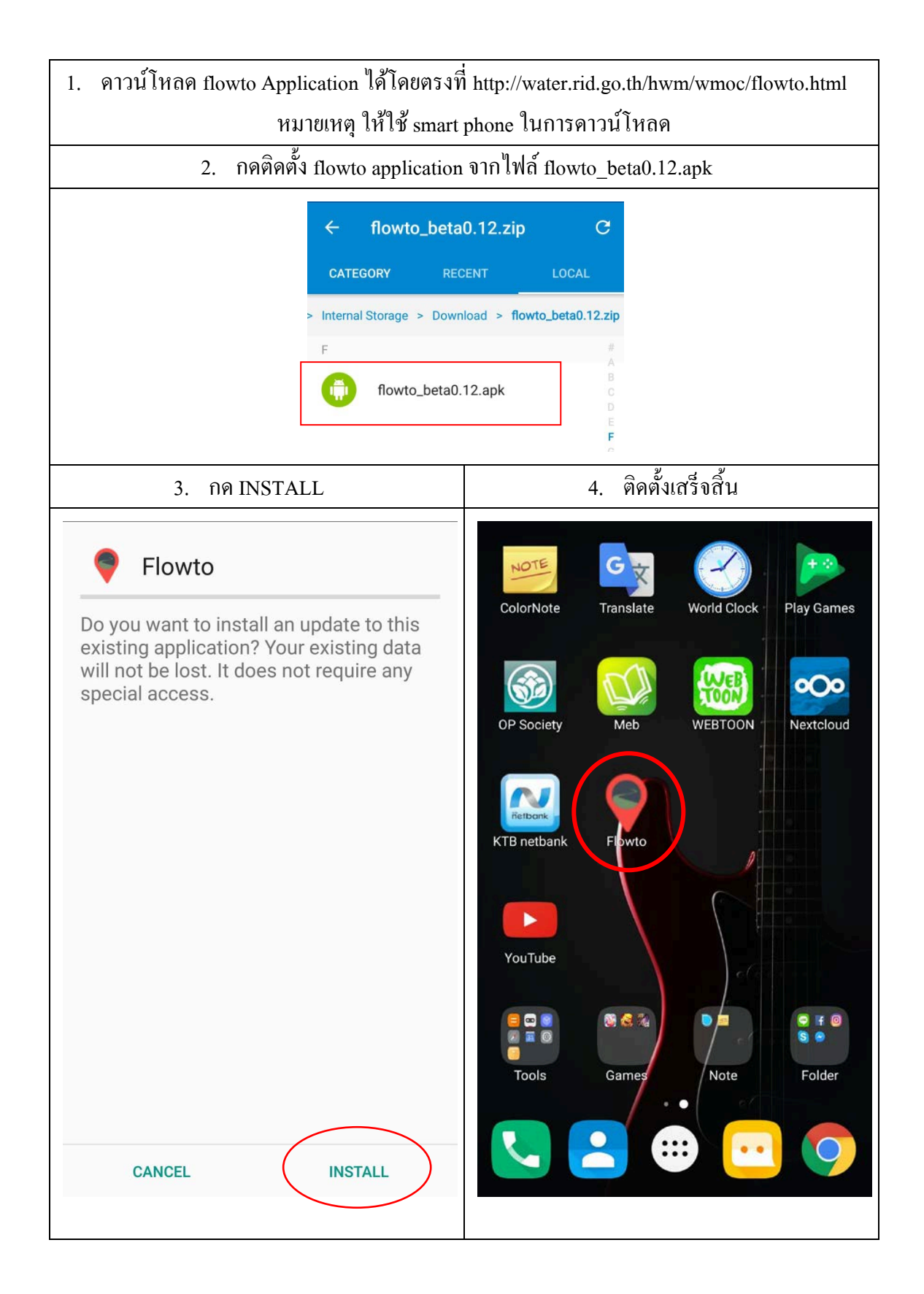

## 1. ไปที่การตั้งค่า ( settings ) Flowto Install blocked For security, your phone is set to block installation of apps obtained from unknown sources. CANCEL SETTINGS 2. ไปที่ความปลอดภัย ( Security ) -> เลือก Unknown sources -> เลือก OK 46 ⊿, ⊿, 🖂 ⊻ 🕼 625) 3:25 рм Security Security **DEVICE ADMINISTRATION DEVICE ADMINISTRATION** Device administrators **Device administrators** View or deactivate device administrators View or deactivate device administrators Unknown sources Your phone and personal data are Allow installation of apps from unknown more vulnerable to attacks by apps sources from unknown sources. You agree that you are solely responsible for **CREDENTIAL STORAGE** any damages to your phone or loss of data that may result from using Trusted credentials these apps. Display trusted CA certificates CANCEL ОК Install from storage Install certificates from storage

## กรณีที่มีการแสดงข้อความ ให้ทำการตั้งค่าโทรศัพท์เพื่อยินยอมให้สามารถติดตั้งแอพลิเคชั่น